## Manual - Softphone MicroSIP

Ctrl+P

Ctrl+S

Ctrl+W

Ctrl+Q

## Siga as imagens abaixo para configurar o softphone MicroSIP.

1. Clique no menu

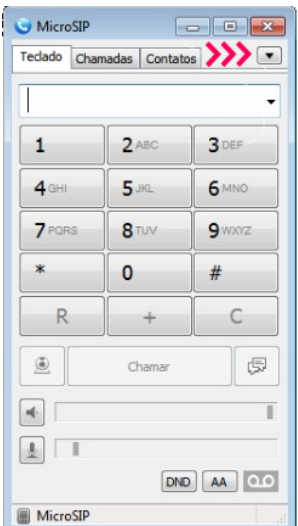

## 2. Selecione "Adicionar conta"

| S MicroSIP   | -             |         |                    |    |
|--------------|---------------|---------|--------------------|----|
| Teclado Chan | nadas Contato | os 💽    | Adicionar conta 🔇  | << |
|              |               |         | Configurações      | 1  |
|              |               | 1-      | Atalhos            |    |
| 1            | 2 ABC         | 3 DEF   | Sempre no topo     |    |
| <b>4</b> GHI | 5 JKL         | 6 MNO   | Ver arquivo de log |    |
| 7 PORS       | 8 TUV         | 9 WD0/Z | Visitar website    | C  |
|              |               |         | Ajuda              |    |
| *            | 0             | #       | Sair               | (  |
| R            | +             | С       |                    |    |
| <u>.</u>     | Chamar        | Ģ       |                    |    |
| •            |               | T       |                    |    |
|              |               |         |                    |    |
|              | DNE           | AA QLO  |                    |    |
| MicroSIP     |               | ai      |                    |    |

3. Preencha os campos conforme as indicações.

| Conta                 |                            |     |
|-----------------------|----------------------------|-----|
| Nome da conta         | S1000                      | ~~~ |
| Servidor SIP          | 192.168.1.1                | ~~~ |
| Proxy SIP             |                            |     |
| Usuário*              | S1000                      | ~~~ |
| Domínio*              | 192.168.1.1                | ~~~ |
| Login                 | S1000                      | ~~~ |
| Senha                 | •••••                      | ~~~ |
|                       | Exibir senha               |     |
| Nome de exibição      |                            |     |
| Numero da caixa       |                            |     |
| Criptografia de mídia | Desabilitado               | -   |
| Transporte            | UDP                        | ~~~ |
| Endereço público      | Auto                       | •   |
|                       | 🔲 Publicar presença        |     |
|                       | ICE ICE                    |     |
|                       | Permitir reescrever IP     |     |
|                       | Desabilitar timers de sess | são |

Nome da conta: Usuario de registro SIP

Servidor SIP: Endereço IP do servidor PABX Usuario: Usuario de registro SIP Dominio: Endereço IP do servidor PABX Login: Usuario de registro SIP Senha: Senha do registro SIP Transporte: UDP

4. Selecione "Configurações"

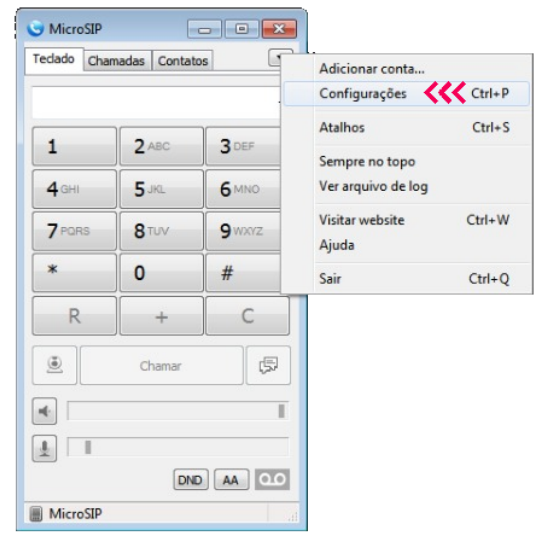

5. Selecione os codecs "GSM 8khz / G.711 A-LAW / G711 U-LAW"

| Configurações                                                                                                   |                                                                                                    |  |  |
|----------------------------------------------------------------------------------------------------|----------------------------------------------------------------------------------------------------|--|--|
| 2                                                                                                    | Modo de chamada singular                                                                                                    |  |  |
| Arquivo de toque                                                                                                |                                                                                                    |  |  |
| Dispositivo para o toque                                                                                        | Padrão 💌                                                                                                    |  |  |
| Alto-Falante                                                                                                    | Padrão 👻                                                                                                    |  |  |
| Microfone                                                                                                    | Padrão 👻                                                                                                    |  |  |
| A A                                                                                                    | mplificação do microfone                                                                                                    |  |  |
| Aj                                                                                                    | juste de volume por software                                                                                                    |  |  |
| Codecs disponi                                                                                                  | veis Codecs habilitados                                                                                                    |  |  |
| Opus 24 kHz<br>G. 722 16 kHz<br>G. 723 8 kHz<br>AMR 8 kHz<br>AMR-WB 16 kHz<br>LBC 8 kHz<br>Speex 32 kHz         | iz                                                                                                    |  |  |
| 2 🗆 VAD 2 🔽 EG                                                                                                  | C 2 Forçar codec de entrada                                                                                                    |  |  |
| Câmera                                                                                                    | Padrão 💌 P                                                                                                    |  |  |
| Codec de vídeo                                                                                                  | Padrão 👻                                                                                                    |  |  |
| V H.264                                                                                                    | ▼H.263 ▼VP8 Amostragem do 256                                                                                                    |  |  |
| Porta de origem 0                                                                                               | V rport Portas RTP 0 - 0                                                                                                    |  |  |
| Servidor STUN                                                                                                   |                                                                                                    |  |  |
| Método DTME                                                                                                    | Auto                                                                                                    |  |  |
| Atandimanta sutamática                                                                                          |                                                                                                    |  |  |
| Atenuinento automatico                                                                                          |                                                                                                    |  |  |
| Bloquear chamadas                                                                                               | Botão de controle                                                                                                    |  |  |
| Disability de la la la la la la la la la la la la la                                                            |                                                                                                    |  |  |
| Diretorio de usuarios                                                                                           |                                                                                                    |  |  |
| Usar tedas multimídia                                                                                           |                                                                                                    |  |  |
| Usar tedas multimídia<br>Visar tedas multimídia<br>Visar tedas for tedado                                       | 2 V Habilitar arquivo de log                                                                                                    |  |  |
| Usar tedas multimídia<br>VISar tedas multimídia<br>VITons do tedado<br>VITons do tedado<br>Pular para Frente ao | ? V Habilitar arquivo de log<br>Receber Cham? Habilitar conta local                                                               |  |  |
| Usar tedas multimídia<br>V Tons do tedado<br>V Pular para Frente ao<br>Posição aleatória                        | <ul> <li>? V Habilitar arquivo de log</li> <li>Receber Cham? Habilitar conta local</li> <li>? Enviar relatório de erro</li> </ul> |  |  |

| S MicroSIP                |       |        |  |  |  |  |
|---------------------------|-------|--------|--|--|--|--|
| Teclado Chamadas Contatos |       |        |  |  |  |  |
| -                         |       |        |  |  |  |  |
| 1                         | 2 ABC | 3 DEF  |  |  |  |  |
| 4 GHI                     | 5 JKL | 6 MNO  |  |  |  |  |
| 7 PORS                    | 8 TUV | 9 wxyz |  |  |  |  |
| *                         | 0     | #      |  |  |  |  |
| R                         | +     | С      |  |  |  |  |
| Chamar 🕞                  |       |        |  |  |  |  |
| •                         |       |        |  |  |  |  |
|                           |       |        |  |  |  |  |
| DND AA QO                 |       |        |  |  |  |  |
| 🗐 Online 🤾                |       |        |  |  |  |  |